#### 翠林家長通訊

#### (2020 - 08 - 20)

各位家長:

暑期快將完結,因疫情關係,教育局已宣布學校暫未能恢復面授課堂。新學期本校已規劃「翠林直播教室(Zoom)」。請留意以下事項:

- 1. 1/9 至 11/9 為「開學 Ready Go」適應週, 14/9 開始按科目進行網上學習。家長請按時間表督促 子女參與網上課堂。
- 校方將按個別學生的需要,安排言語治療(ST)、職業治療(OT)、社工(SW)、教育心理學家 (EP)、個別學習計劃(IEP)等支援課節,相關人員將於開學後另行聯絡及安排。
- 配合直播教學(Zoom),將提供中國語文、數學、常識/通識網上功課,以鞏固及延展課堂學習;學生可於下午5時後到學生綜合平台完成當天網上功課。為更有效提取學生的資料,以進行學習分析及回饋。學生必須用學生賬户登入(xxx@hcmstl.edu.hk)並完成網上功課。
- 考慮到學生私隱,校方只會上載當天的教學簡報或短片到學生綜合平台供學生重温。課堂錄影 一概不會上載。
- 另本校將於九月中郵寄單元一習作(按學生能力而設計)及「學習習慣手冊」。家長可在家指導 子女按部就班完成學習;及安排均衡的活動,建立作息有序的生活規律。
- 6. 班主任老師將於開學前聯絡家長,了解學生的近況和需要及進一步溝通。

順祝 一
一
一
一

安康!

課程組 2020年8月20日

|          | 附件:                   |
|----------|-----------------------|
|          | 直播教學(ZOOM)時間表         |
| <u> </u> | 網上學習須知                |
| Ξ.       | ZOOM 軟件教學影片           |
| 四.       | ZOOM 禮儀及獎勵計劃          |
| 五.       | 登入學生綜合平台步驟            |
| 六.       | 登入網上功課(Google Form)步驟 |
| セ.       | 家長平台操作指引              |

.一「開學 Ready Go」適應周 日期:9月1日至9月11日(共兩週)

| 日<br>期<br>時間 | 9月1日(二)                           | 9月2日(三)                                      | 9月3日(四)         | 9月4日(五)          |
|--------------|-----------------------------------|----------------------------------------------|-----------------|------------------|
|              | 全體學生                              | 全體學生                                         | 全體學生            | 全體學生             |
| 9:00 - 9:35  | 早會<br>校長訓勉、介紹<br>新教職員             | 早操                                           | 早操              | 早操               |
|              | 初小組                               | 高小組                                          | 初中組             | 高中組              |
| 10:00 -10:35 | 班主任課<br>(分三班)                     | 班主任課<br>(分四班)                                | 班主任課<br>(分五班)   | 班主任課<br>(分五班)    |
|              | 全體學生                              | 全體學生                                         | 全體學生            | 全體學生             |
| 11:00 -11:35 | 本年度工作重點<br>簡介<br>1. 課程組<br>2. 社工組 | 本年度工作重點<br>簡介<br>1.訓輔組<br>2.學生事務組<br>3.言語治療組 | IEP:<br>健康生活面面觀 | 獎勵計劃:<br>學生有 Say |

| 日期時間         | 9月7(一)           | 9月8日(二)                                                         | 9月9日(三)       | 9月10日(四)      | 9月11日(五)                   |
|--------------|------------------|-----------------------------------------------------------------|---------------|---------------|----------------------------|
| 9:00 -       | 全體學生             | 全體學生                                                            | 全體學生          | 全體學生          | 全體學生                       |
| 9:35         | 早操               | 早會                                                              | 早操            | 早操            | 早操                         |
|              | 高中組              | 初中組                                                             | 高小組           | 初小組           | 全體學生                       |
| 10:00 -10:35 | 班主任課<br>(分五班)    | 班主任課<br>(分五班)                                                   | 班主任課<br>(分四班) | 班主任課<br>(分三班) | 1.護理組本年度<br>工作重點<br>2.畫出情緒 |
|              | 全體學生             | 全體學生                                                            | 全體學生          | 全體學生          | 全體學生                       |
| 11:00 -11:35 | 1.儀容整潔<br>2.小息活動 | <ol> <li>分享暑假<br/>生活</li> <li>公民教育<br/>關懷目標<br/>及主題月</li> </ol> | 閱讀習慣:<br>好書推介 | 班級經營及<br>家中經營 | 疫情下的<br>生命教育               |

二、直播教學

日期:9月14日開始

|             | 星北                           | 阴一                                    | 星期                       | 用二                       | 星期                          | Ξ                           | 星步                                 | 期四                                 | 星                                     | 期五                                         |
|-------------|------------------------------|---------------------------------------|--------------------------|--------------------------|-----------------------------|-----------------------------|------------------------------------|------------------------------------|---------------------------------------|--------------------------------------------|
| 組別問         | 初小                           | 高小                                    | 初小                       | 高小                       | 初小                          | 高小                          | 初小                                 | 高小                                 | 初小                                    | 高小                                         |
| 9:00-9:35   | Morning<br>早                 | Exercise<br>操                         | Asse<br>早                | mbly<br>會                | Morning<br>早                | Exercise<br>梁               | Morning<br>早                       | Exercise<br>操                      | Moming<br>투                           | Exercise<br>归操                             |
| 10:00-10:35 | General<br>Studies<br>常識     | General<br>Studies<br>常識              | General<br>Studies<br>常識 | General<br>Studies<br>常識 | Chinese<br>Language<br>中國語文 | Chinese<br>Language<br>中國語文 | Chinese<br>Language<br>中國語文        | Chinese<br>Language<br>中國語文        | English of<br>Daily<br>Living<br>生活英語 | Independent<br>Living Skills<br>獨立生活<br>技能 |
| 11:00-11:35 | Perceptual<br>Training<br>咸知 | Growth<br>Education<br>成長教育           | Physical I<br>體          | Education<br>育           | Mathematics<br>數學           | Mathematics<br>數學           | Mathematics<br>數學                  | Mathematics<br>數學                  | Vist<br>視覺                            | ual Art<br>B藝術                             |
| 12:00-12:35 |                              | English of<br>Daily<br>Living<br>生活英語 | Lib                      | rary<br>書                | Mu<br>音频                    | sic<br>発                    | Class<br>Teacher<br>Period<br>班主任課 | Class<br>Teacher<br>Period<br>班主任課 |                                       |                                            |

|             | 星纬                          | 阴一                          | 星邦                                    | 甪二                          | 星其                                         | 月三                          | 星其                                 | 用四                                 | 星邦                          | 阴五                          |
|-------------|-----------------------------|-----------------------------|---------------------------------------|-----------------------------|--------------------------------------------|-----------------------------|------------------------------------|------------------------------------|-----------------------------|-----------------------------|
| 組別時間        | 初中                          | 高中                          | 初中                                    | 高中                          | 初中                                         | 高中                          | 初中                                 | 高中                                 | 初中                          | 高中                          |
| 9:00-9:35   | Morning<br>早                | Exercise<br>操               | Asse<br>早                             | mbly<br>會                   | Morning<br>早                               | Exercise<br>操               | Morning<br>早                       | Exercise<br>操                      | Morning<br>早                | Exercise<br>操               |
| 10:00-10:35 | Information<br>資訊           | .Technology<br>科技           | Physical )<br>競                       | Education<br>育              | Chinese<br>Language<br>中國語文                | Chinese<br>Language<br>中國語文 | Class<br>Teacher<br>Period<br>班主任課 | Class<br>Teacher<br>Period<br>班主任課 | General<br>Studies<br>常識    | Liberal<br>Studies<br>通識    |
| 11:00-11:35 | Chinese<br>Language<br>中國語文 | Chinese<br>Language<br>中國語文 | Chinese<br>Language<br>中國語文           | Chinese<br>Language<br>中國語文 | Mathematics<br>數學                          | Mathematics<br>數學           | Mathematics<br>數學                  | Mathematics<br>數學                  | Growth<br>Education<br>成長教育 | Growth<br>Education<br>成長教育 |
| 12:00-12:35 | Arts Ec<br>藝術               | lucation<br>教育              | English of<br>Daily<br>Living<br>生活英語 | Home<br>Economics<br>家政     | Independent<br>Living Skills<br>獨立生活<br>技能 | CAMPUS<br>出路<br>轉銜計劃        | General<br>Studies<br>常識           | Liberal<br>Studies<br>通識           |                             |                             |

\* 支援課節(ST/ OT/ SW/EP/ IEP):按學生需要,由專責人員/老師個別聯絡及編排上課時間。

- 校方會為每堂直播教學設立不同的會議 ID 和密碼,並於早上 8:30 透過「學生綜合平台」發 放。(家長切勿將其分享到社交媒體或公開的網絡平台)
- 2. 除授課教職員外,校方安排另一教職員監察課堂,防止身份不明人士進入會議或參與課堂
- 3. 校方已購買保安較佳的付費版會議軟件(Zoom),可以指定保安較佳地區的伺服器進行課堂,以 減低使用者資料外洩的風險
- 校方已將「學生綜合平台」的登入賬戶及密碼印在手冊後頁之「家生綜合平台登入資料」標籤
   內;同時,校方將提供相關資料予新生家長,以便家長協助學生進入平台。詳情參閱[附件五]
- 5. 必須使用學生電郵名稱和密碼登入「學生綜合平台」的網上功課,詳情參閱[附件六]

#### 學生守則:

- 1. 必須準時上課(建議預早十分鐘登入)
- 2. 必須以 xxx@hcmstl.edu.hk 登入直播教室
- 3. 必須開啟視訊及以中文全名登入(非華語學生除外)
- 4. 必須穿著合宜服飾上課,如不宜穿裙、拖鞋做運動;不宜穿背心、短褲等上課
- 5. 不可私下截圖或錄影課堂
- 6. 如遇有問題,可使用軟件提供的「舉手」和「寫字」功能
- 7. 學生回應課堂提問應保持禮貌,留意措辭
- 8. 善用聊天室功能
- 9. 如有任何違規行為,班主任會跟進,如情況仍未改善,將由訓輔組跟進
- 10. 積極參與課堂

#### 家長配合:

- 1. 透過 Zoom 官方網站 (https://zoom.us/download) 或應用程式商店, 詳情參閱 [附件三]
- 2. 經常更新操作系統(包括桌面電腦及流動裝置)及保安軟件
- 3. 不要點擊任何可疑的連結
- 請協助子女以中文全名登入、學校電郵註冊及開啟視訊參與課堂,讓教職員能識別學生身份及 批准參與;否則,將不獲進入直播教室。如有特殊情況,可透過班主任向校方提交申請及說明 原因。
- 5. 若發現可疑情況,請登出所有 Zoom 用戶端(如遺失電腦或手機,應立即登出所有用戶端,並更 改登入密碼)
- Zoom 課堂為學校疫情期間的正規課堂,若學生因事未能出席,家長應致電回校請假,並請家長 積極維持子女對學習的興趣及學習習慣。

附件三

| _ |                                                                                                    |  |
|---|----------------------------------------------------------------------------------------------------|--|
|   | <ol> <li>下載 ZOOM 軟件</li> <li>(Iphone/Ipad 適用)</li> <li><u>http://stube.hcmstl.edu.hk/files/player.php?d=2020/03/19&amp;vid=1584589828adbb1-sd.mp4&amp;start_time=0&amp;end_time=0:41</u></li> </ol> |  |
| ł | b. (Android 器材適用)<br><u>http://stube.hcmstl.edu.hk/files/player.php?d=2020/03/20&amp;vid=1584673842e0314-</u><br><u>sd.mp4&amp;start_time=0&amp;end_time=1:48</u>                                   |  |
| ( | c. (電腦/手提電腦適用)<br>http://stube.hcmstl.edu.hk/files/player.php?d=2020/03/10&vid=15838114827e7e2-<br>sd.mp4&start_time=0&end_time=1:19                                                                |  |
|   | <ol> <li>使用「學生綜合平台」連接直播 ZOOM</li> <li>使用學校電郵登入         <u>http://stube.hcmstl.edu.hk/files/player.php?d=2020/08/18&amp;vid=1597735212c5156-sd.mp4&amp;start_time=0&amp;end_time=0</u> </li> </ol>   |  |
|   | b. zoom 登出 (如有需要)<br><u>http://stube.hcmstl.edu.hk/files/player.php?d=2020/08/18&amp;vid=1597735291a823c-</u><br><u>sd.mp4&amp;start time=0&amp;end time=0</u>                                      |  |
|   | 3. 簡單操作 ZOOM 軟件: a.改名、加入會議、音訊設備、啟用視訊、離開會議(Iphone/Ipad 適用) <u>http://stube.hcmstl.edu.hk/files/player.php?d=2020/03/19&amp;vid=1584589828adbb1-sd.mp4&amp;start_time=3:13&amp;end_time=3:50</u>      |  |
| 1 | b.改名、加入會議、音訊設備、啟用視訊、離開會議(Android 器材適用)<br>http://stube.hcmstl.edu.hk/files/player.php?d=2020/03/20&vid=1584673842e0314-                                                                             |  |
|   | sd.mp4&start_time=2:02&end_time=3:                                                                                                    |  |

# ZOOM 學習獎勵計劃

目的: 獎勵網上授課期間,遵守課堂要求及努力學習的學生。

<mark>準則:</mark> 遵守網上課堂的要求及努力完成課業:

- 1. 認真學習
  - ✔ 能安坐、專心及投入課堂活動
  - ✔ 能積極參與課堂,如回答問題、使用回應
  - ✔ 先舉手後發言
  - ✔ 正確使用聊天室
- 2. 努力完成網上功課

✔ 能按時完成語文、數學和常識/通識網上及實體功課

#### <u> 獎勵</u>:

- 1. 教師觀察學生網上課堂及網上功課的表現,定期給予評分
- 2. 凡出席網上教學,及完成所有網上功課,皆獲【網上學習表現獎】予以表揚
- 3. 所獲分數會作為上學期勤學獎的參考,有機會獲得【勤學獎】
- 4. 分數最高同學將於面授課堂作表揚

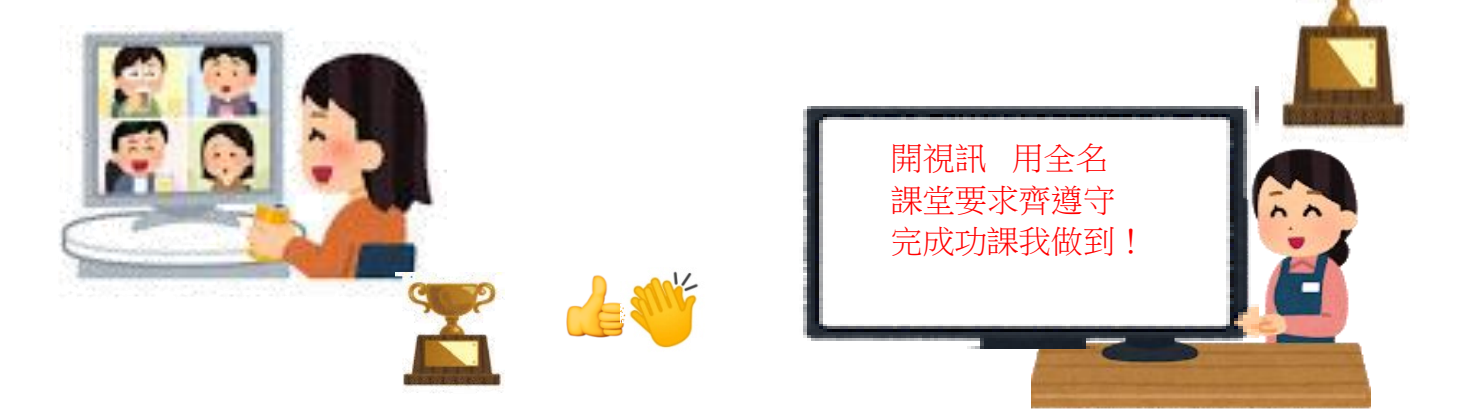

附件四

網上學習表現獎

## 登入「學生綜合平台」步驟

步驟一:在本校網頁按「學生學習平台指引」

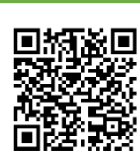

附件五

教學影片

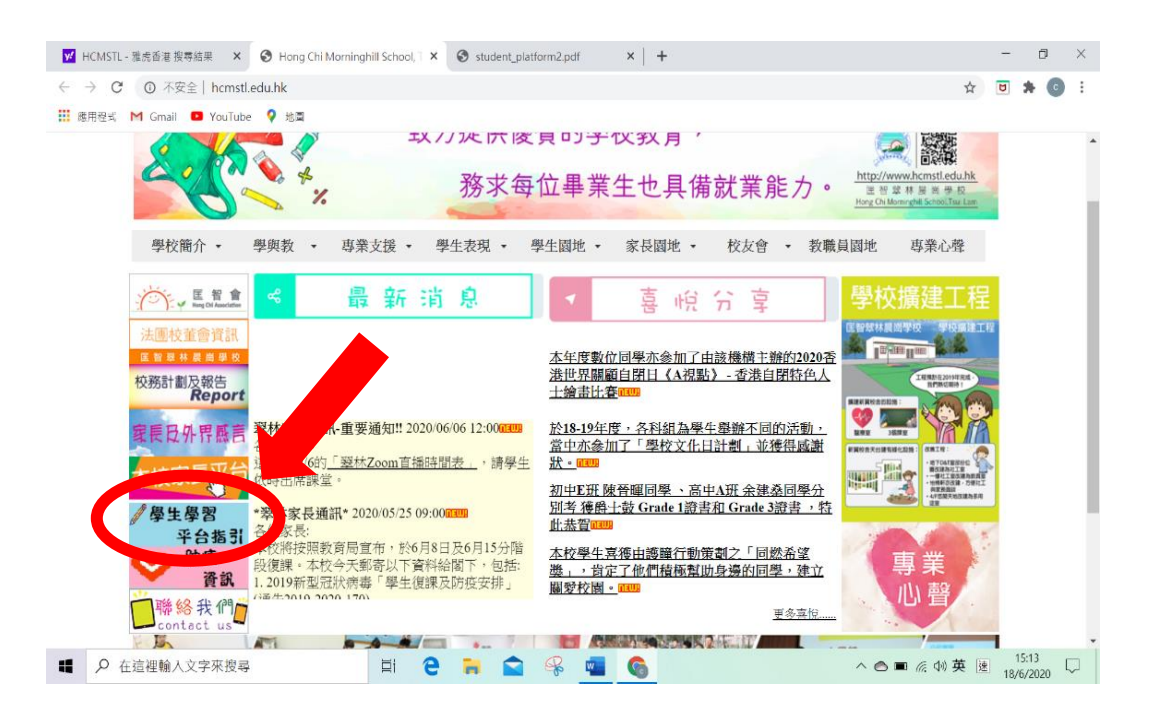

#### 步驟二 : 可使用指引中的網址 或 QR CODE 進入平台

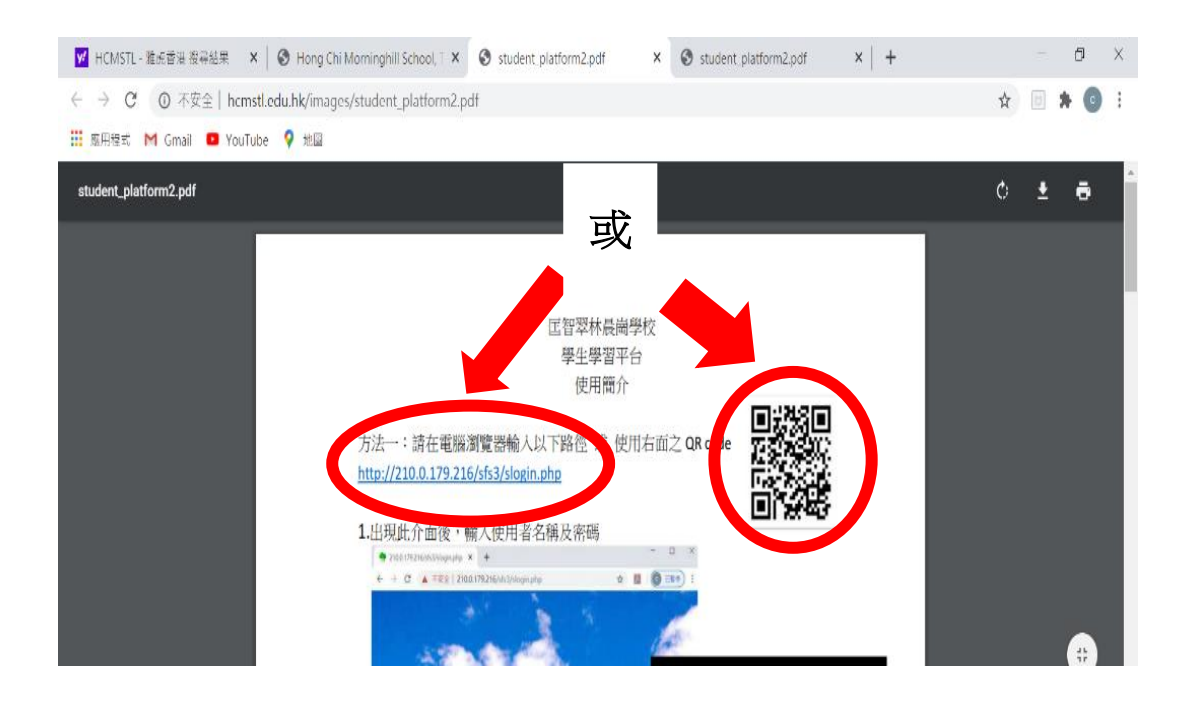

### 方法1:出現此介面後,輸入使用者名稱及密碼

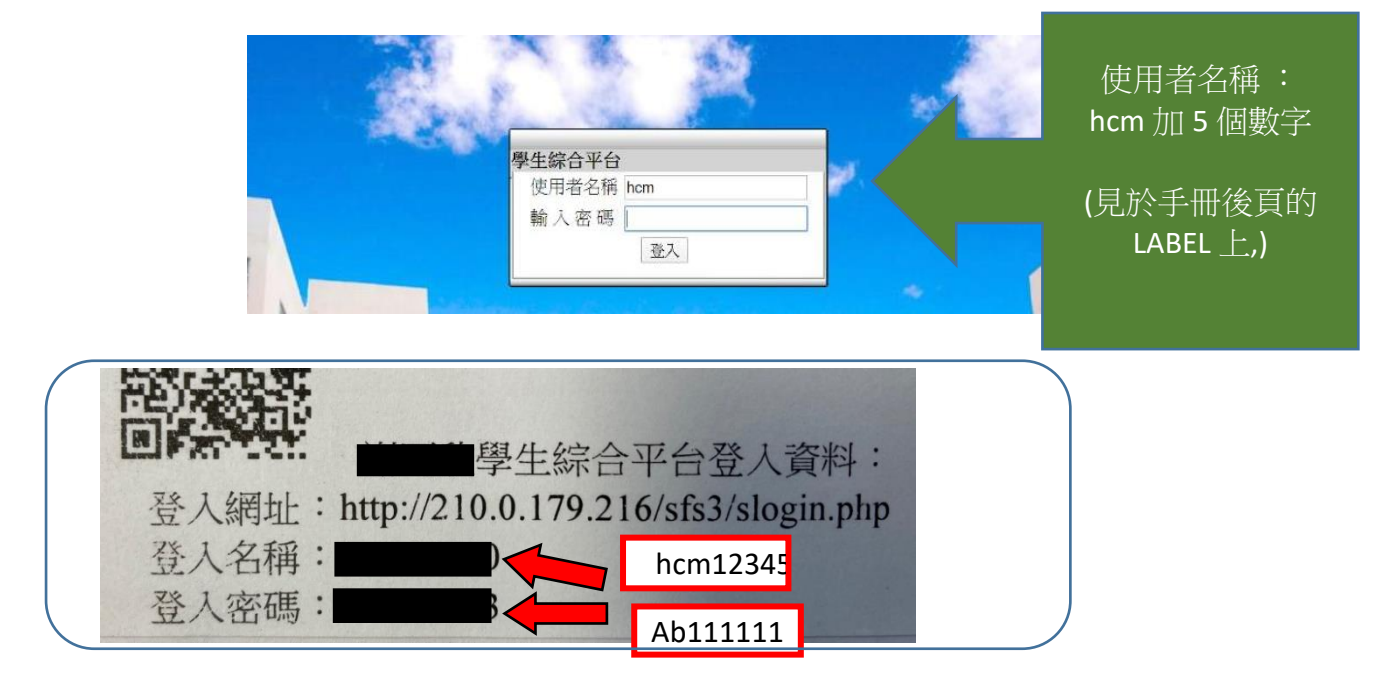

例如:

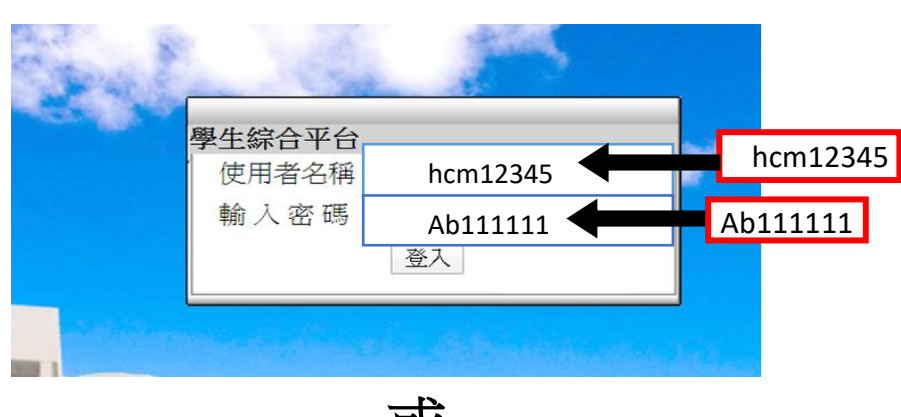

或

方法 2: 透過登入「家長平台」,直接使用「學生學習平台」連結進入

| E智翠       | 林晨崗             | 學校            |            |         |
|-----------|-----------------|---------------|------------|---------|
| €<br>學校資料 | ■<br>生涯規劃       | 上<br>「LIKE」計劃 | ✿<br>相片及影片 | 〇<br>登出 |
| 一般資料      |                 |               |            |         |
| 學校網頁      |                 |               |            | Ο       |
| 家長資源      |                 |               |            | Ø       |
| 校服公司 新    | 彩虹分店地址          |               |            | Ο       |
| 學校電話:27   | 061881          |               |            | Ø       |
| 學校電郵: ts  | uilam@hongchi.o | org.hk        |            | Ο       |
| 學生學習刊     | 四日              |               |            |         |
| 直接開啟      | 直接              | 開啟            |            | 0       |

# 步驟四 : 成功登入後,請按「自學園地」

| ← → C ① 不安全      | 210.0.179.216/student/             | © ☆  | 📕   🗊 💽 🗄      |
|------------------|------------------------------------|------|----------------|
| 匡智翠林晨崗學校         | ž 🔴                                |      |                |
| <b>〕</b><br>學校資料 | 生涯規劃自學園地                           | 活動反思 | <b>③</b><br>登出 |
| 黄大文              | ż                                  |      |                |
| 一般資料             | 山子谷中寺子                             |      |                |
| 學校網頁             | 請按此                                |      | Ø              |
| 學校電話:2706188     | 1                                  | ]    | Ø              |
| 學校電郵: tsuilam    | @hongchi.org.hk                    |      | Ø              |
| Copyright        | ong Chi Morninghill School ,Tsui l | Lam. |                |

# 步驟五:點取「停課自學教材」使用

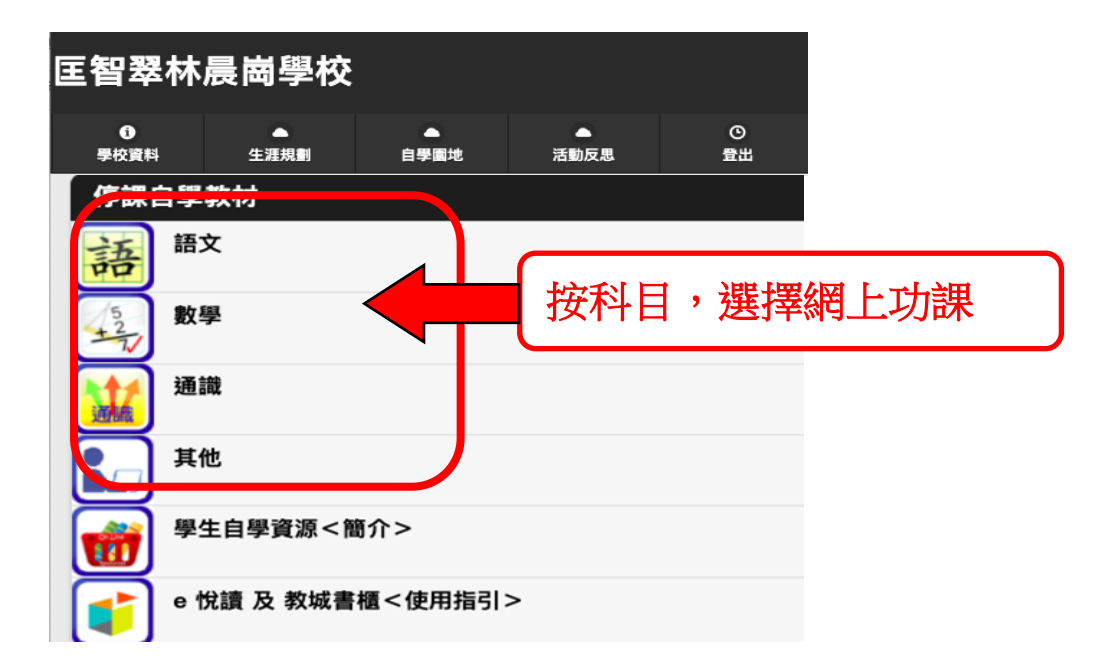

如果是第1次登入,因保安理由,需輸入學生在本校的個人戶口(xxx@hcmstl.edu.hk)及密碼,見於 手冊後頁的LABEL上

| ng Chi Moming: ×   寺 210.0.179.216/ntu: ×   寺 210.0.179.216/ntu: × 🔲 Co.用紙有報符 ×   寺 210.0.17 | 9.216/sh3/ ×   + 0 |                                          |                                      |
|----------------------------------------------------------------------------------------------|--------------------|------------------------------------------|--------------------------------------|
| om/form/dt/ofTFAlpQlSdWCpt2OpwW4LbrURRbuygBTH5bd9h72EwuyNeb5dFFhCWWN4/formestricted<br>≥     |                    | Google<br>登入<br><sup>继德使用 Gmail</sup>    | 見手冊後頁的 LABEL                         |
| 运行表單僅用現有者機構中的使用者發展。<br>如果它認為這項因制有詳,調與表單構有者發格, <u>能相對情</u><br><u>出版工具地</u><br>Google 表單       |                    | 電子郵件地址或電話號碼                              | Google 概戶<br>● 登人名稱:<br>hcm<br>通設密碼: |
|                                                                                              |                    | 如果這不是你的電腦,請使用訪客模式以私密方式<br>入。 <b>瞭解詳情</b> | ₩<br>₩                               |
|                                                                                              |                    | 建立械戶 繼續                                  |                                      |

# 登入「網上功課(Google Form)」步驟

附件六

為了資訊安全和記錄學生表現,學生做網上功課前必須輸入登入名稱<u>(xxx@hcmstl.edu.hk)</u>和密碼。 提交功課後,練習結果將自動傳送到學生的電郵,家長可到學生的電郵參閱練習成績。

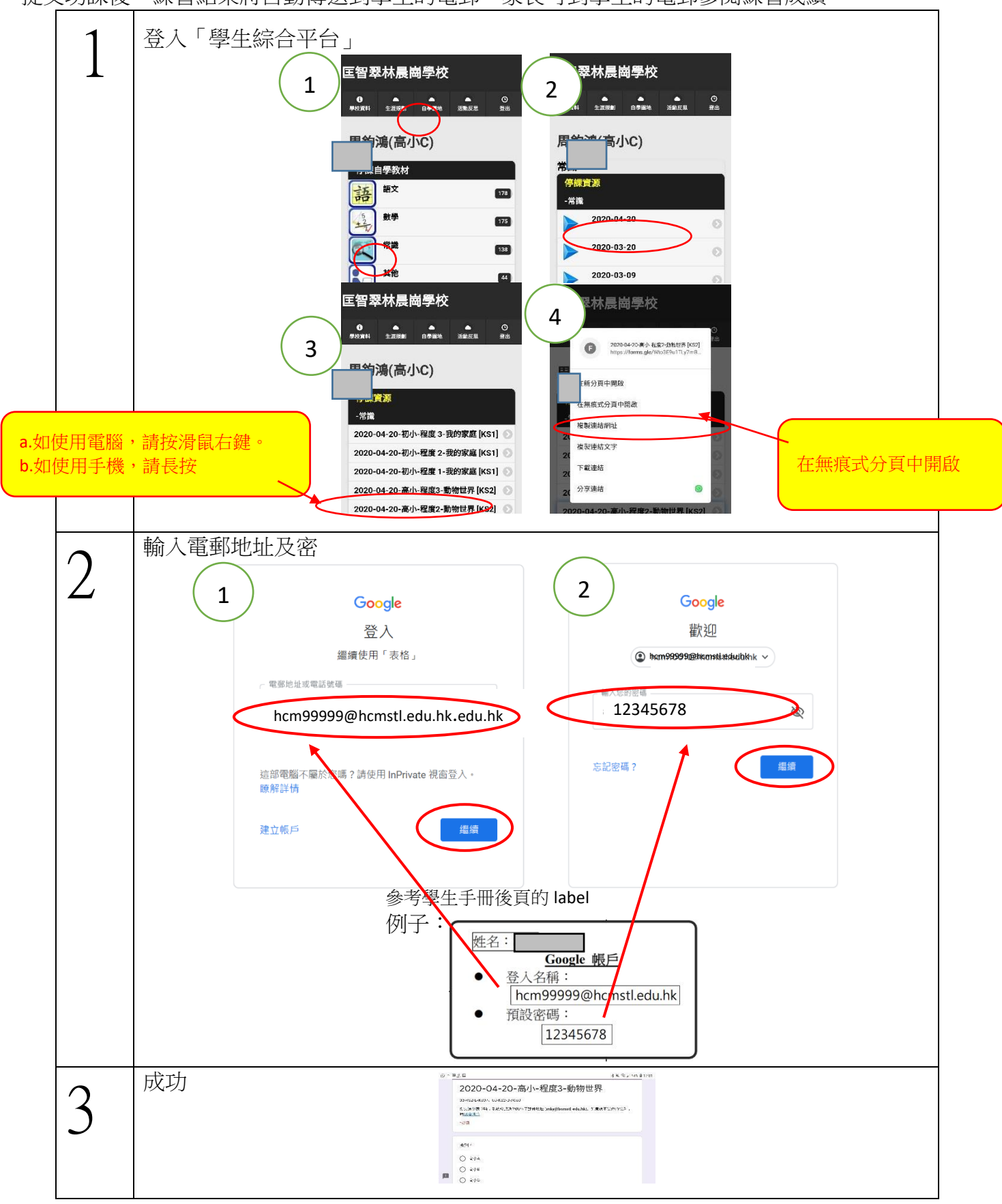

# 家長平台操作指引

附件七

目的:上載子女家中好表現,分享喜悅,共證教育成效。

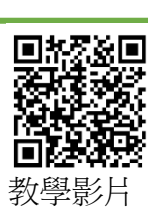

#### 操作方法:

步驟1:登入家長平台

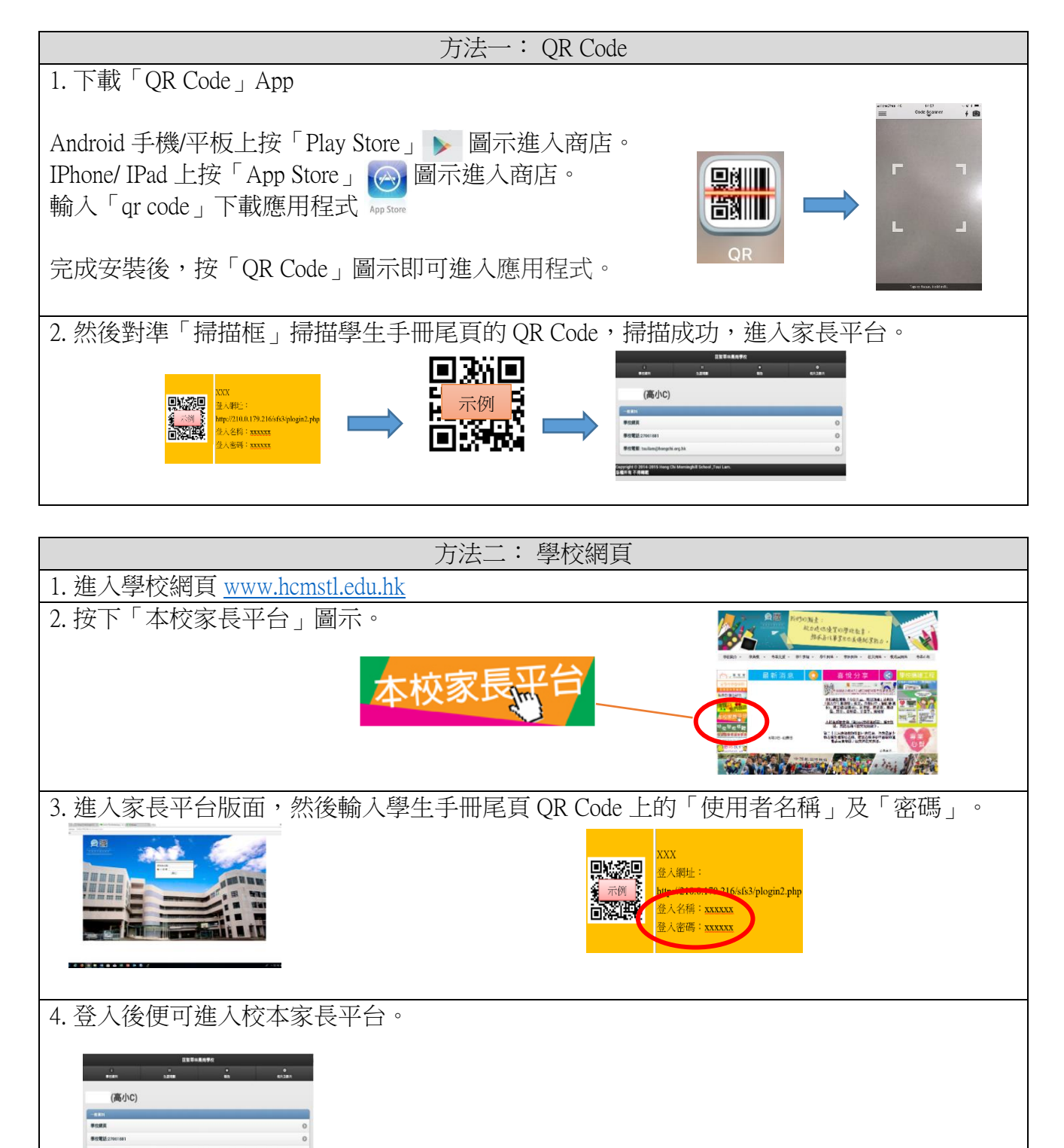

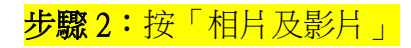

|--|

#### 步驟3:選擇「上載影片」或「上載相片」

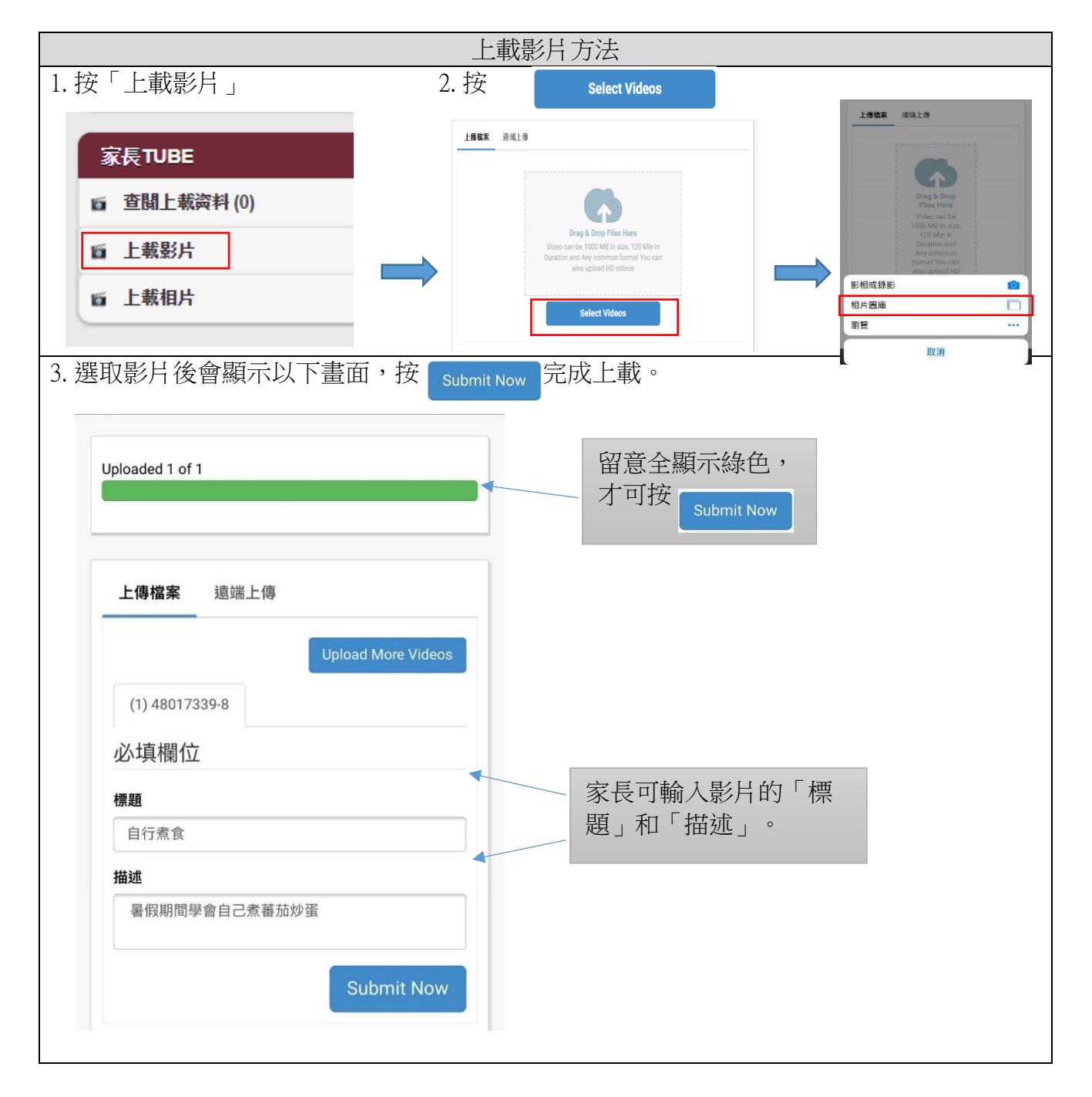

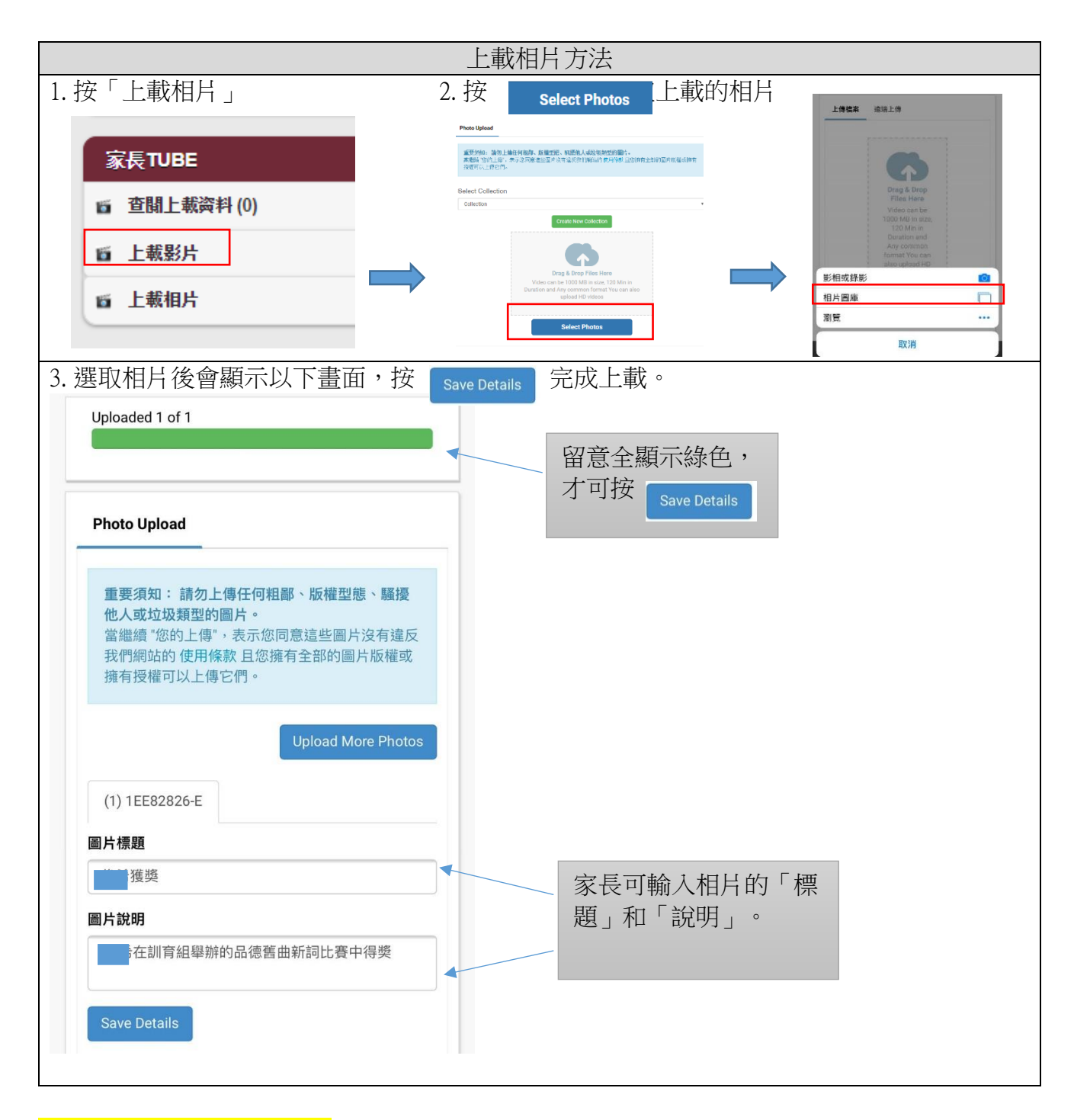

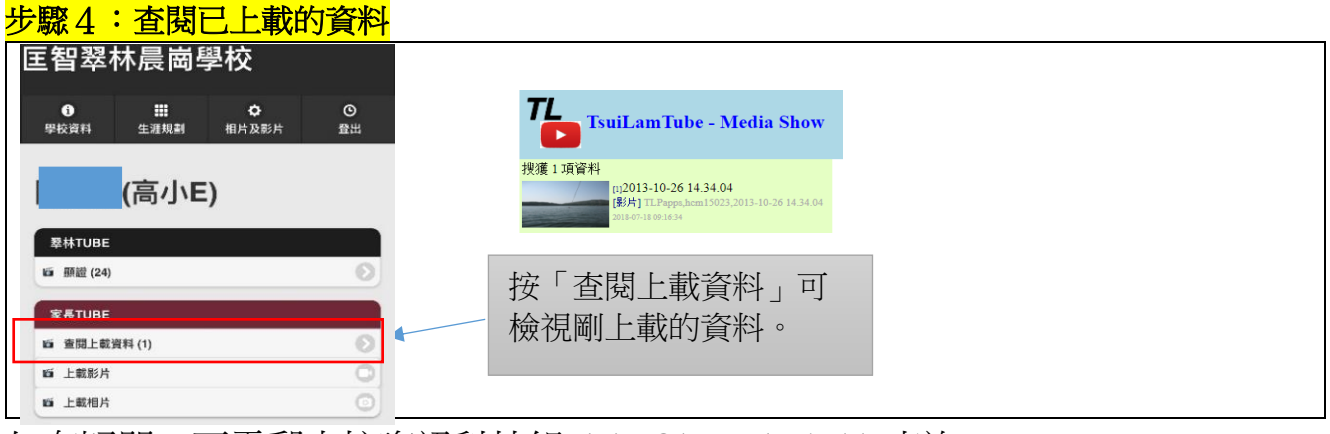

如有疑問,可電郵本校資訊科技組 tl\_ict@hcmstl.edu.hk 查詢。

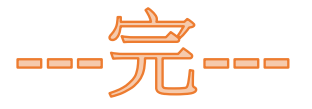